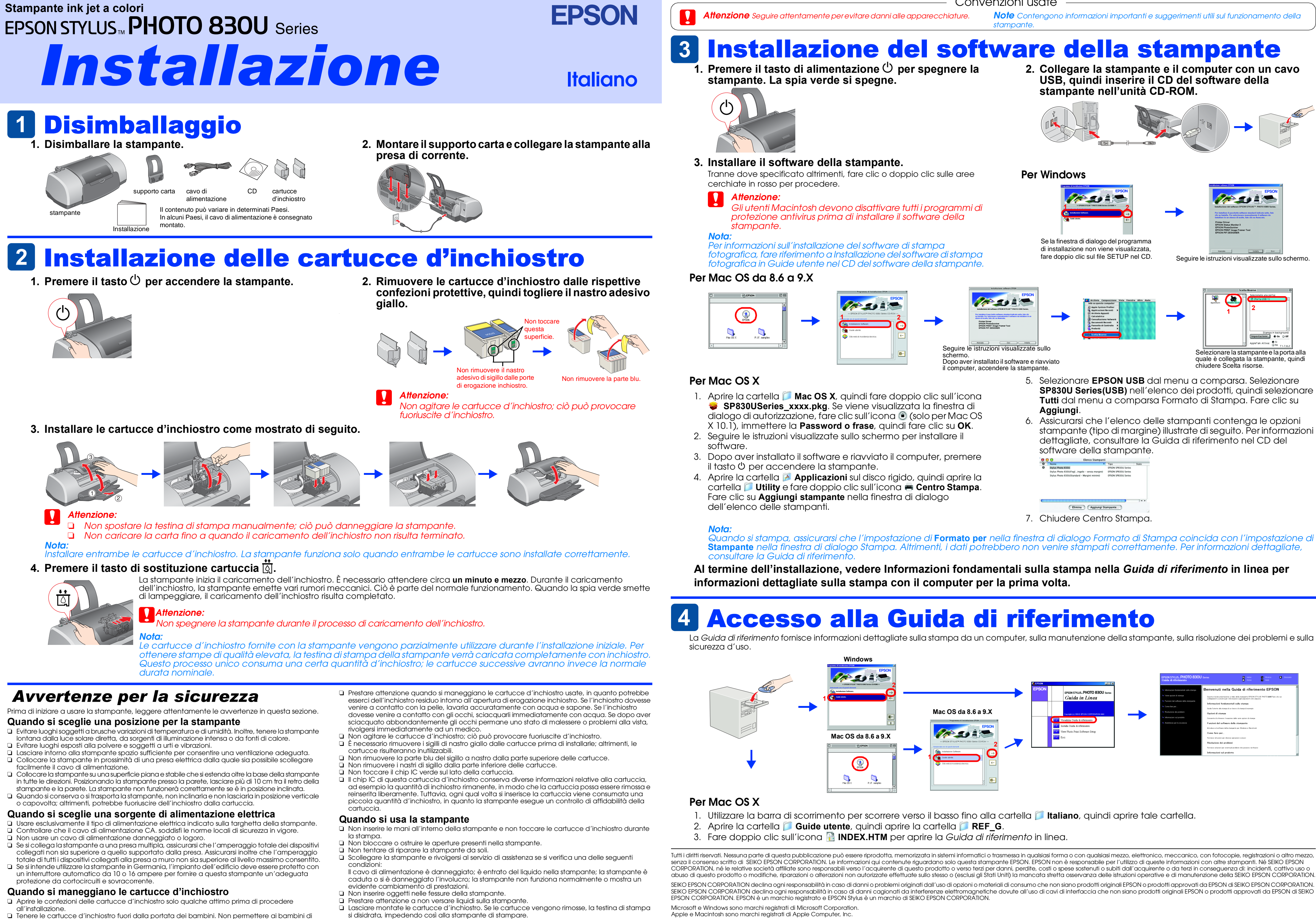

bere il contenuto delle cartucce o di maneggiarle in alcun modo.

Avviso generale: Gli altri nomi di prodotto qui riportati sono utilizzati solo a scopo identificativo e possono essere marchi dei loro rispettivi proprietari. EPSON non rivendica alcun diritto su detti marchi.